## Updating Payment

Last Modified on 04/16/2024 6:21 pm MDT

## Go to Gearwheel Menu > Payments / Billing

| 🙀 🚺 🔛 🖄 Tech Suppo                  |
|-------------------------------------|
| General Settings                    |
| Roles / Headings Settings           |
| Employee Reminders & Certifications |
| Wage Settings / Rules / Holiday Pay |
| 🔄 Tip Templates / Settings          |
| Analytics Settings                  |
| PTO / Sick Settings                 |
| Alert Notification Settings         |
| Blackout Request-Off Dates          |
| 👸 Payroll Mapping                   |
| Point of Sale Mapping               |
| Importing                           |
| Payments / Billing                  |
|                                     |

## Delete an existing payment method using the "X" as shown below

| Billing will be split between these Payment Methods |             |             | 🗸 Allow Multiple Payme | nts |  |
|-----------------------------------------------------|-------------|-------------|------------------------|-----|--|
| Payroll Group                                       | Description | Created     | Last 4 of CC/ACH       |     |  |
| (Canton St)                                         | Tavern      | Nov 8, 2018 | -                      | ×   |  |
| (OMP)                                               | OMP         | Nov 8, 2018 |                        | ×   |  |

To Add a new payment method, use the **Add** button shown below

## Add Credit Card Payment Method

You will have the possibility to setup payment methods for different Locations (Payroll Groups)

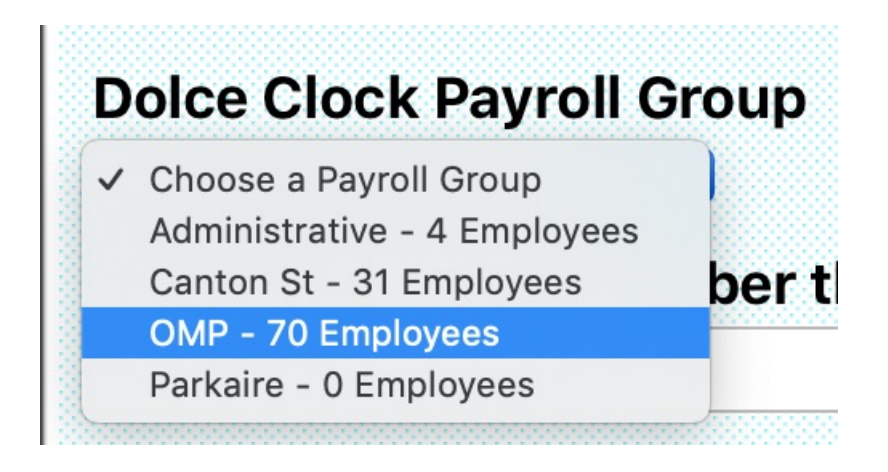

Enter Credit Card information. You will be charged monthly.

NOTES:

Visit this page to view billing history:

| Payment History     |               |                  |                       |           |                |                            |
|---------------------|---------------|------------------|-----------------------|-----------|----------------|----------------------------|
| Payment Date        | Payroll Group | Last 4 of CC/ACH | Active Employee Count | Flat Rate | Amount Charged | Comments                   |
| May 12, 2019 3:11am |               | 9558             |                       |           |                | ** Payment Method Added ** |

To pay by ACH, you will have the following option appear after initial credit card entry:

| Add Credit Card Payment Method | or | Add Bank ACH Payment Method |
|--------------------------------|----|-----------------------------|
|--------------------------------|----|-----------------------------|

Monthly invoices will be sent to email addresses entered into the billing screen, as shown below:

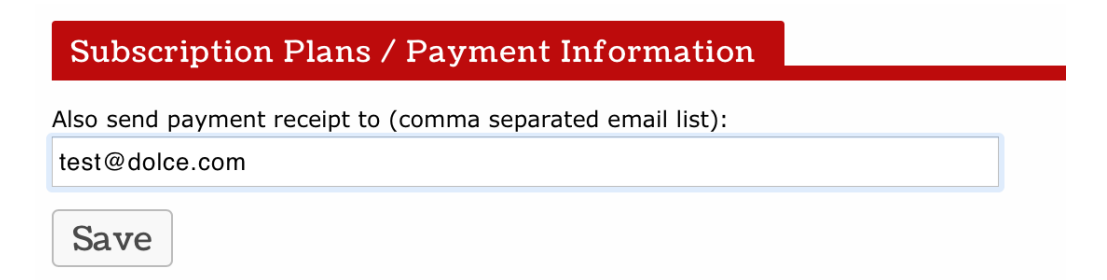

To Print a Billing Invoice, press the Print icon by the date of payment.

|   | Payment Date        | Payroll Group |  |
|---|---------------------|---------------|--|
|   | May 16, 2020 9:23am |               |  |
| Г | A                   |               |  |